## How to configure Directory Security for OnGuard ClickOnce Web sites in Internet Information Services

Last Modified on 01/13/2022 12:06 pm EST

How to configure directory security for OnGuard ClickOnce Web sites in Internet Information Services

## **Procedure Steps**

1) From the Start menu, select Run. To launch IIS Manager, type inetmgr in the **Open** field, then click [OK].

For Windows XP or Windows Server 2003, follow steps 2-8 below.

2) Under the local computer entry, expand **Web Sites**.

3) Right-click on either the KioskClickOnce or FrontDeskClickOnce virtual directory, then select **Properties**.

4) Select the Directory Security tab, then click [Edit] in the **Anonymous access and authentication control** section.

5) Ensure that Anonymous access and Integrated Windows authentication are selected.

- 6) Click [OK] to save the change, and then [OK] again to exit Web Site Properties.
- 7) Repeat steps 2-6 if you want to change another virtual directory.
- 8) Restart IIS, then restart the LS Application Server service.

For Windows Vista or Windows Server 2008, follow steps 9-11 below.

9) In the IIS Manager window, for either the KioskClickOnce or FrontDeskClickOnce virtual directory, double-click **Authentication**.

10) Ensure that **Anonymous Authentication** and **Integrated Windows authentication** are both set to Enabled.

11) Restart the IIS services, then restart the LS Application Server service if any changes were made.

## Applies To

OnGuard 2009 (6.3.249) or later Windows XP Windows Vista Windows Server 2003 Windows Server 2008

## Additional Information

None